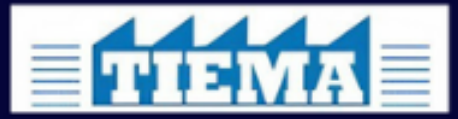

Exclusively for TIEMA unit holders

# User Manual Complaints Management System

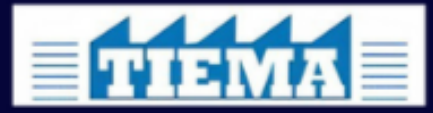

## Manufacturers Association"

Exclusively for TIEMA unit holders

## <u>Index</u>

| Title                                         | Pg.No |
|-----------------------------------------------|-------|
| 1.How to install TIEMA Mobile<br>Application? | 01    |
| 2. New Unit Holder Registration(One<br>Time)  | 02    |
| 3. How to Log in                              | 04    |
| 4. How to make a Complaint - Inhouse          | 07    |
| 5. How to make a Complaint - External         | 10    |
| 6. How to Check Complaint status?             | 11    |
| 7. How to Check my Complaint History?         | 13    |

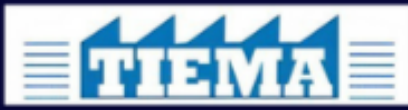

Exclusively for TIEMA unit holders

1.How to install TIEMA Mobile Application?

### **Android Users**

| ŧ                                     |                             |             |             |       |
|---------------------------------------|-----------------------------|-------------|-------------|-------|
| <b>WINMA</b>                          | TIEN                        | MA CAAI     | UC          |       |
|                                       | Uninstall                   |             | Open        |       |
| Vhat's ne<br>ast updated<br>Minor Bug | ew •<br>4 Jun 2025<br>fixed |             |             | 7     |
| tate this                             | app<br>at you think         | 5~7         | ~~          | 4     |
| Irite a revi                          | ew                          | A           | Z           | ~     |
| vpp supp                              | port                        |             |             | ~     |
| Games                                 | <b>CO</b><br>Apps           | Q<br>Search | 0<br>Offers | Books |
|                                       |                             |             |             |       |

**STEP 1**: Go to Google Play Store

STEP 2: Search "TIEMA (or) CAAIIUC "

OR

Instead of above Steps Just Click the below link

https://play.google.com/store/apps/details?

id=com.smithworks.tiema&pcampaignid=web\_share

#### **STEP 3: Click Install (New Installation)**

Click Update (If you are using existing version of app)

Click Open (If you have already Installed)

**STEP 4**: The App is Successfully Installed & you can identify

TIEMA ICON in your mobile screen.

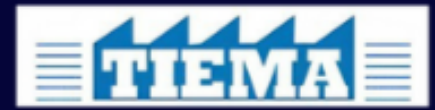

## Exclusively for TIEMA unit holders

2. New Unit Holder Registration(One Time)

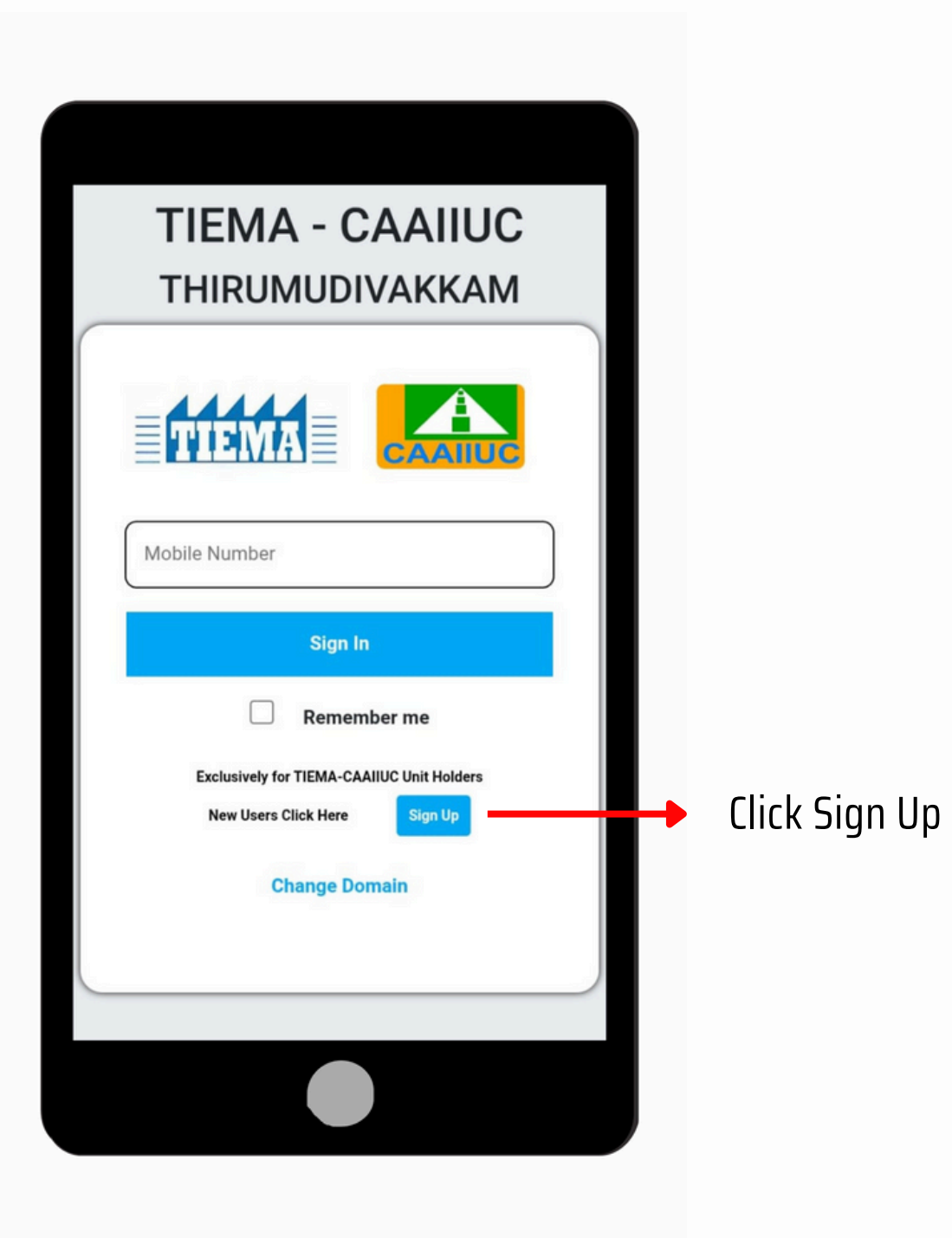

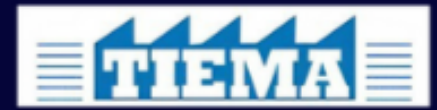

### Manufacturers Association"

Exclusively for TIEMA unit holders

### 2. New Unit Holder Registration(One Time)

| Exclusively for CAAIIUC Mem | <ul> <li>Members are the land Owners of the Factor<br/>Premises. They have to select their Com<br/>Parent Company ) alone.</li> </ul> | ry / Company<br>Ipany Name( |
|-----------------------------|----------------------------------------------------------------------------------------------------|-----------------------------|
| MEMBER(Owner)               | <ul> <li>Non Members are the tenants of a particula</li> </ul>                                                                        | ar Company /                |
| Select the Parent Company   | Factory Premises. They have to select<br>Company Name and type their Company Nam                                                      | their Parent<br>1e as well. |
| Name                        | Name of the User                                                                                                    |                             |
| Mobile number               | Mobile Number of the User. It should be a Whatsa<br>you will get your One Time Password in whatsapp                                   | app Number si<br>).         |
| Email                       | Email ID of the User                                                                                                    |                             |
| Unit number                 |                                                                                                    |                             |
| Area Locality Street        | Unit Number, Area, Locality, Street & Address v<br>automatically fetched from Database once you<br>Parent Company Name.               | vill be<br>select the       |
| Address                     |                                                                                                    |                             |
|                             |                                                                                                    |                             |
| Upload Profile Photo        |                                                                                                    |                             |
| Choose File No file chosen  | Upload the Profile Photo of the User. Size not m<br>- Not Mandatoru.                                                                  | iore than 2M                |
| Max Size 2 MB               | Designation of the User for Ex: Manager, Supe                                                                                         | rvicor                      |
| DESIGNATION                 |                                                                                                    | IJUI                        |
| I Agree Terms & Conditions  | Mandatory Field - Terms & Conditions                                                                                                  |                             |
| Register                    | Click Submit for Registration                                                                                                    |                             |

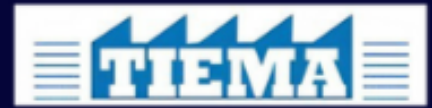

### Manufacturers Association"

Exclusively for TIEMA unit holders

### 3. How to Log in

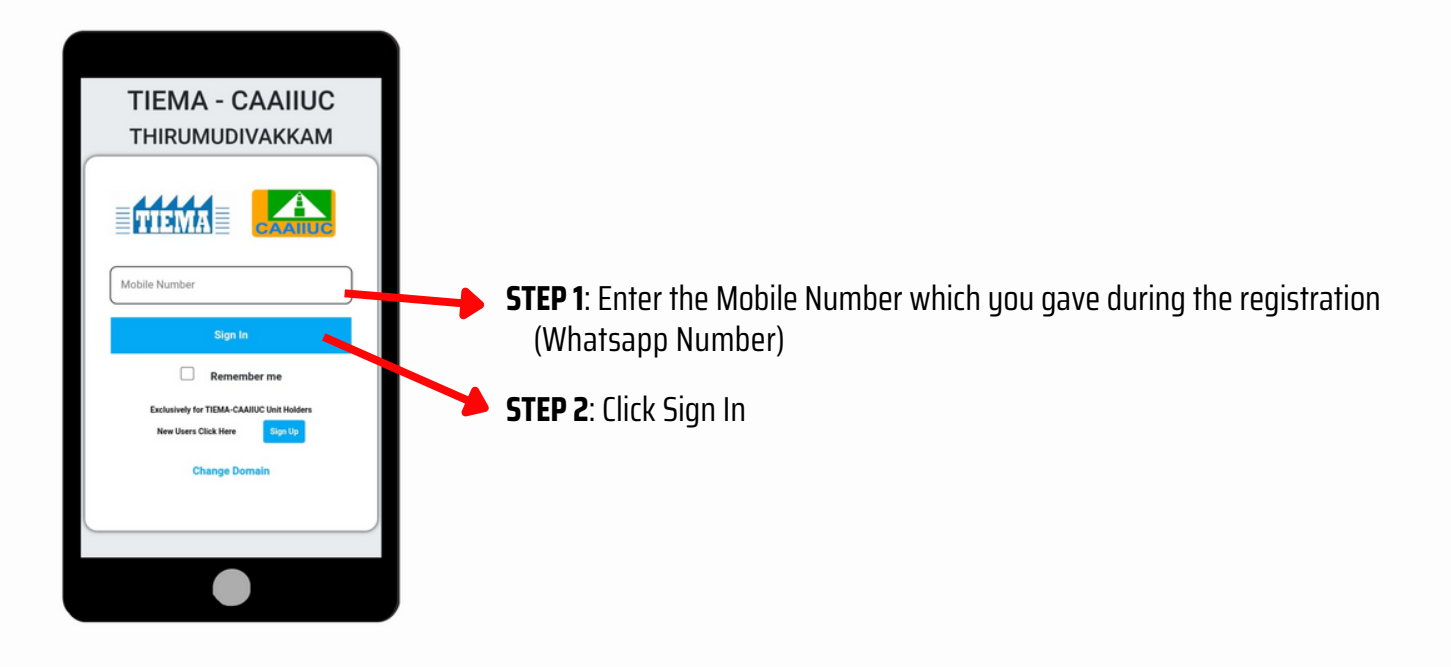

| You v        | will get OTP in What             | 's App Number |
|--------------|----------------------------------|---------------|
| TIEMA-C      | <b>AAIIUC</b> Ve                 | rify Now      |
| We sent a ve | rification code to you<br>number | r Whatsapp    |
| ОТР          |                                  |               |
|              | Verify                           |               |
|              | Resend OTP                       |               |
|              |                                  |               |
|              |                                  |               |
|              |                                  |               |
|              |                                  |               |

You will get OTP in Registered Whatsapp Number

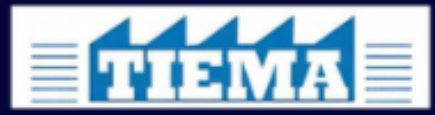

## Manufacturers Association"

Exclusively for TIEMA unit holders

### 3. How to Log in

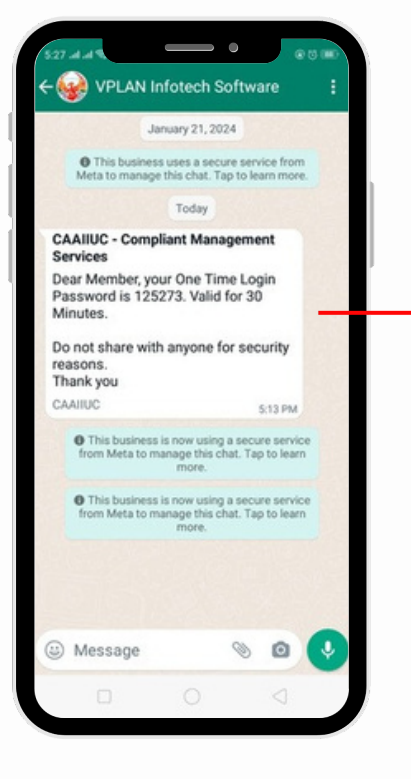

CAAIIUC - Complaint Management Services Dear Member, your One Time Login Password is XXXXX. Valid for 30 Minutes. Do not share with anyone for Security reasons. Thank You CAAIIUC

#### You will get a OTP in your Registered Mobile Number like this image

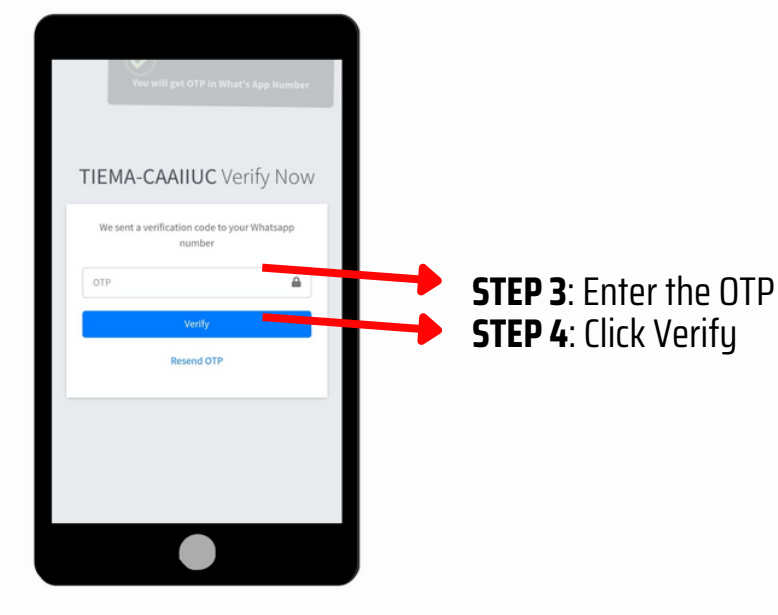

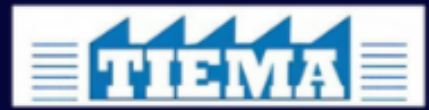

## Manufacturers Association"

Exclusively for TIEMA unit holders

3. How to Log in

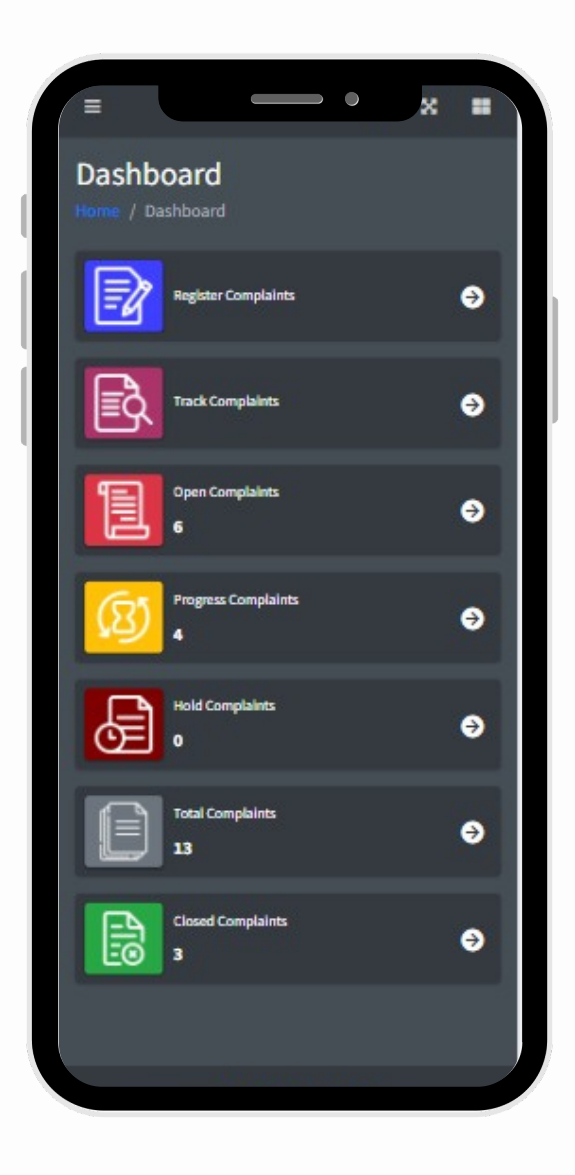

You are successfully Logged In. your Dashboard appears like the Image.

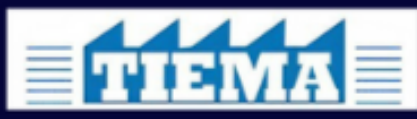

Exclusively for TIEMA unit holders

### 4. How to make a Complaint - Inhouse

### <u>Navigation</u>

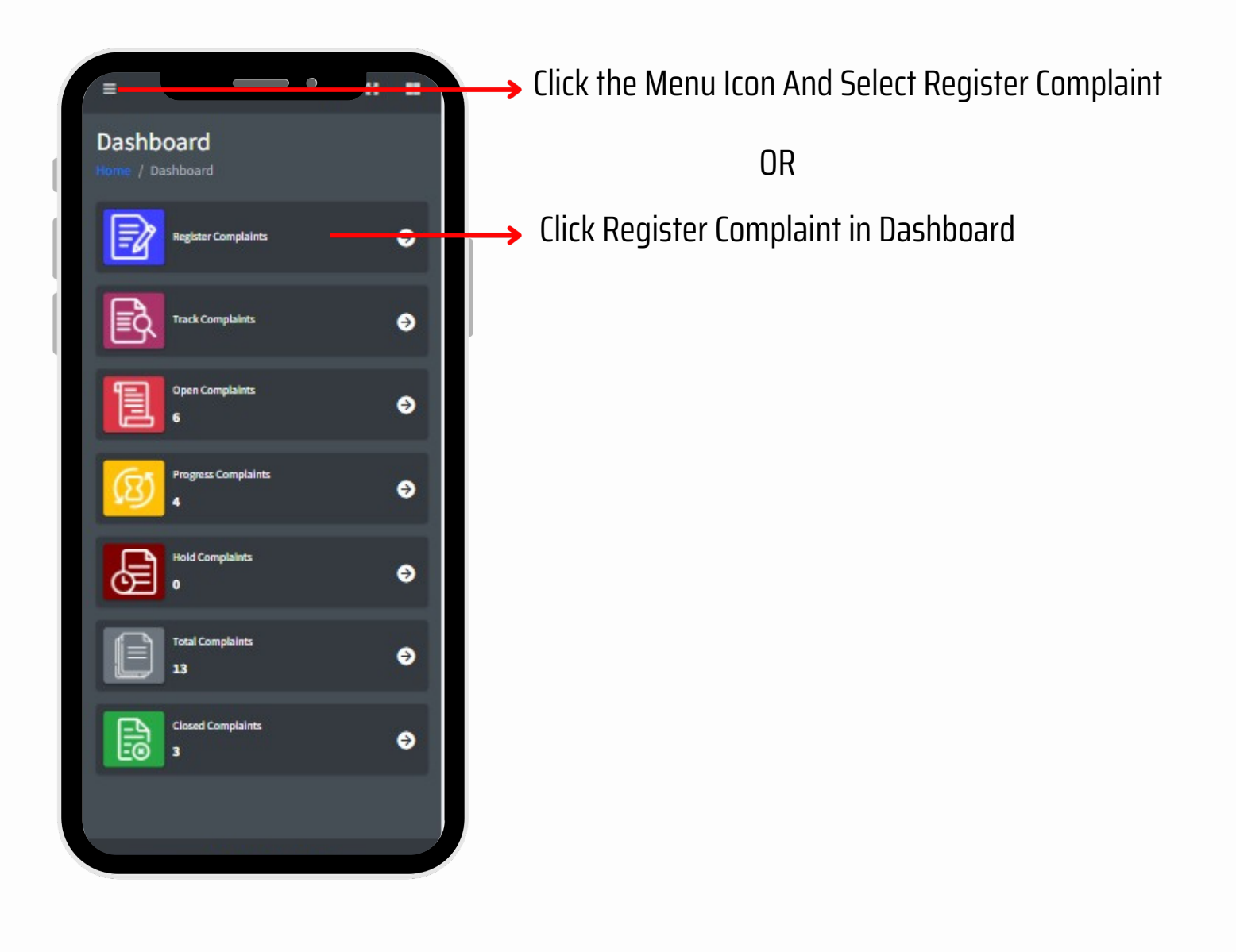

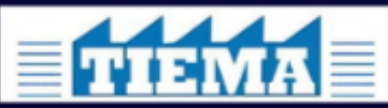

Exclusively for TIEMA unit holders

### 4. How to make a Complaint - Inhouse

| Register          | - ×    |
|-------------------|--------|
| Inhouse O Ext     | ternal |
| Category          |        |
| Select a Category | ~      |
| SubCategory       |        |
|                   | ~      |
| Area              |        |
| South Phase       | ~      |
| Locality          |        |
| Sector-2          | ~      |
| Street            |        |
| 4th street        | ~      |
|                   |        |
| Landmark          |        |

**Step 1** :Choose Inhouse if the complaint happens in your Premises(Parent Company's Infra) You can give the following complaints alone for this Inhouse Option.

- Garbage Complaint
- Sewer / Drainage Complaint
- Others

Once you Select the Inhouse Option the Area, Locality & street will be automatically fetched from Database.

Step 2 : Select Complaint Category & Sub Category

Step 3 : Enter the landmark, if you are aware of it.

**Step 4 :** Enter the complaint in details (not more than 400 characters)

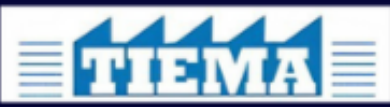

Exclusively for TIEMA unit holders

### 4. How to make a Complaint - Inhouse

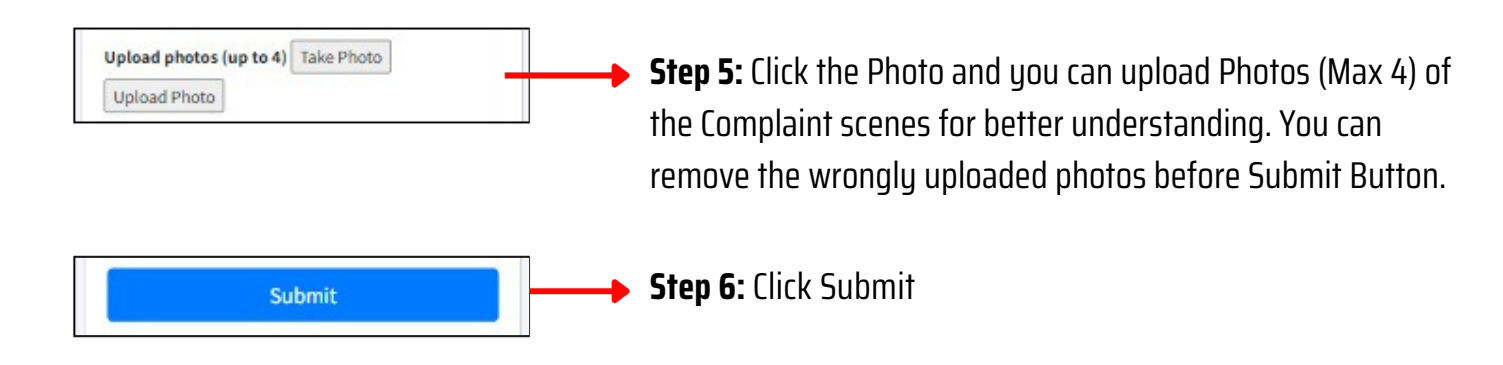

\* You will get a Mail Along with your Complaint Number

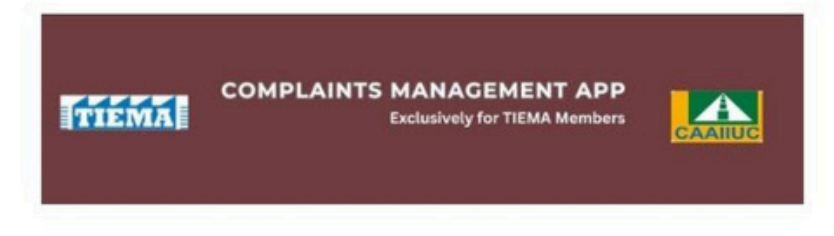

#### **Dear Tester Vplan**

We acknowledge the receipt of your complaint.

Your Complaint Reference Number (CRN) is : CA-25-0003

You can track the status of your complaint in your Mobile Application itself

Dashboard ->Track Complaints -> Enter your CRN

Necessary instructions will be given to the concerned team / external service provider to resolve your complaint at the earliest and an update will be sent through email once it's completed

TIEMA Team

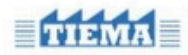

Thirumudivakkam Industrial Estate Manufacturers Association No. PP3, TIEMA Centre, SIDCO Industrial Estate, Thirumudivakkam, Chennai - 600 044

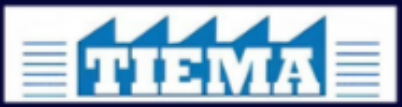

Exclusively for TIEMA unit holders

### 5. How to make a Complaint - External

| Inhouse O External                          | <b>Step 1 :</b> Choose External if the complaint happens in a place other than your |
|---------------------------------------------|-------------------------------------------------------------------------------------|
| Category                                    | Inhouse Company Premises . i.e., The Location which covered under TIEMA             |
| Select a Category 🗸                         | Services.                                                                           |
| SubCategory                                 | Step 2 : Select Complaint Category & Sub Category                                   |
| ~                                           |                                                                                     |
| lrea                                        | The User Chould be sware of the Area Locality C Street details for the              |
| Select a Area 👻                             | External Complaint kindly note the automatic CDS option along is not                |
| ocality                                     | enough to find complaint's location                                                 |
| ~                                           |                                                                                     |
| reet                                        |                                                                                     |
| ~                                           |                                                                                     |
| I am in the Complaint's location (GPS Auto) | • This is not a mandatory field. Please check this ONLY if you are standing in the  |
| andmark                                     | complaint location. Still choosing Area, locality & Street is Mandatory             |
|                                             | <b>Step 3 :</b> Enter the landmark, if you are aware of it.                         |
| omplaint Details                            |                                                                                     |
|                                             | <b>Step 4 :</b> Enter the complaint details (not more than 400 characters)          |
|                                             |                                                                                     |
| Upload photos (up to 4) Take Photo          |                                                                                     |
| Upload Photo                                |                                                                                     |
| Submit                                      | Step 5 : Click Submit                                                               |

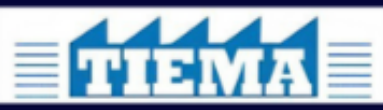

Exclusively for TIEMA unit holders

### 6. How to Check Complaint status? <u>Navigation</u>

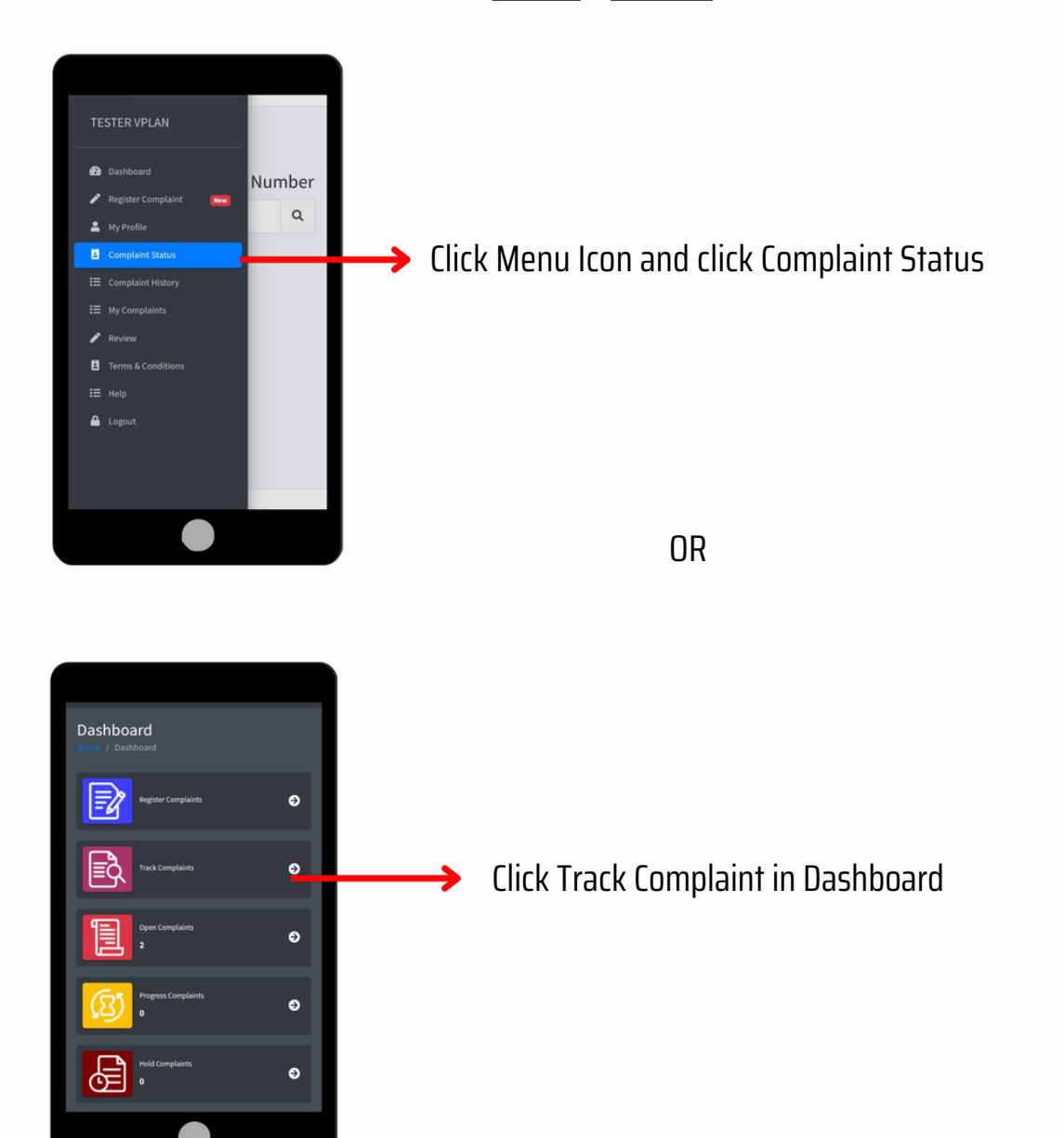

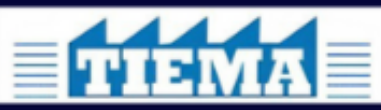

Exclusively for TIEMA unit holders

### 6. How to Check my Complaint status?

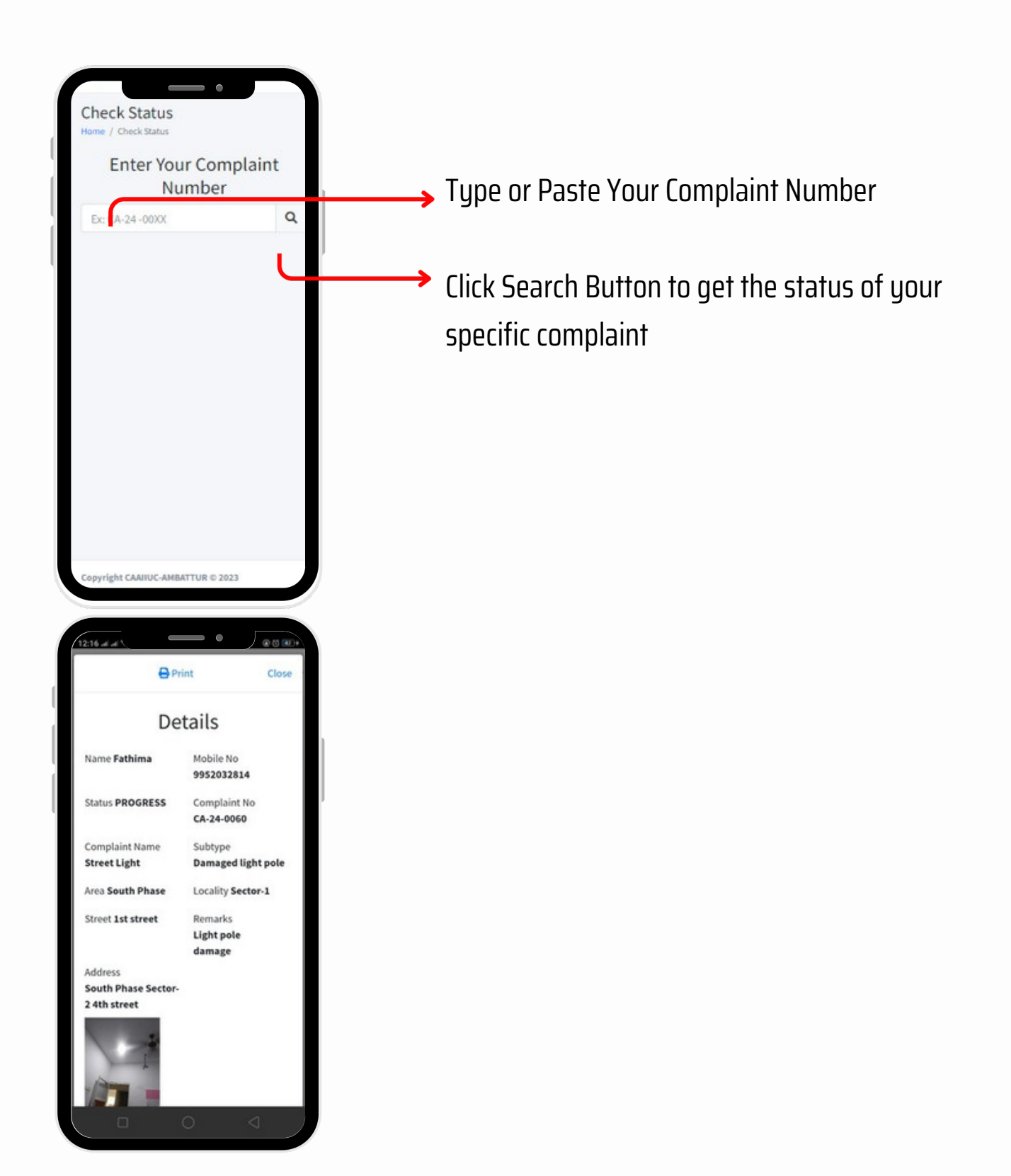

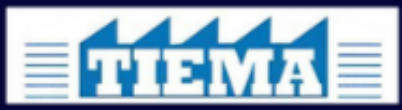

Exclusively for TIEMA unit holders

### 7. How to Check my Complaint History?

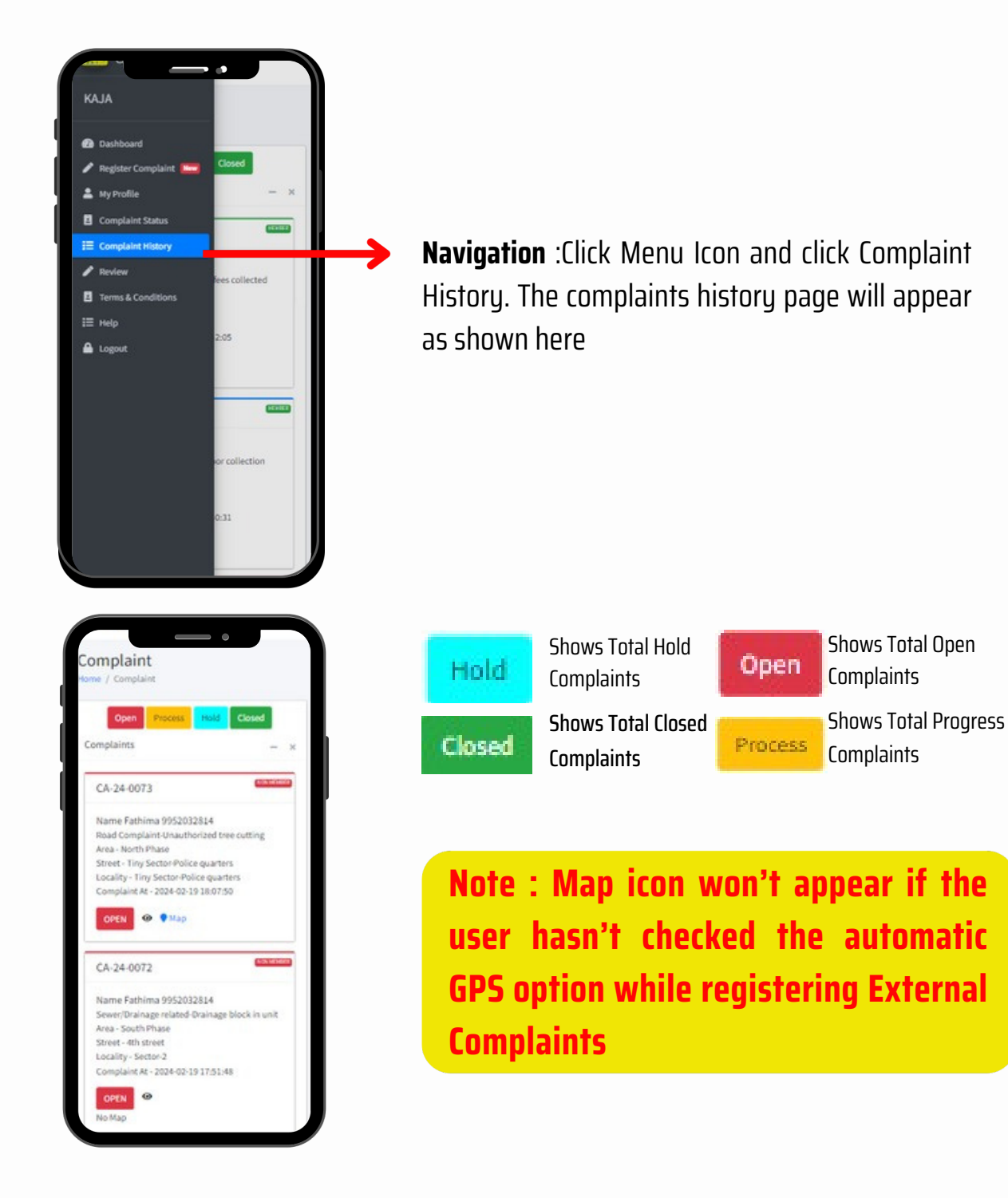